## Accesso al Registro Elettronico Guida per le famiglie

- aprire il sito web della scuola all'indirizzo:

https://www.icpacifici-sezze-bassiano.edu.it/

- cliccare sull'icona marrone *Registro elettronico Accesso famiglie* 

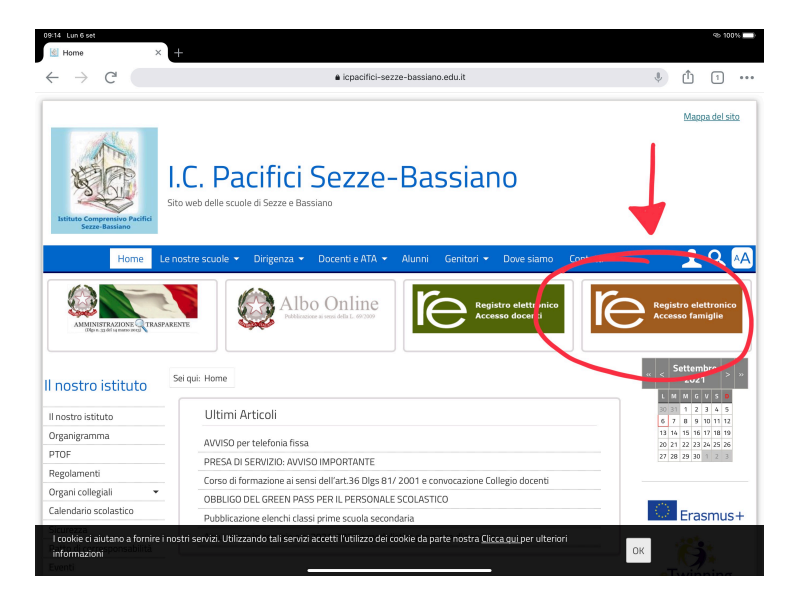

- inserire l'indirizzo email comunicato al momento dell'iscrizione dell'alunno/a

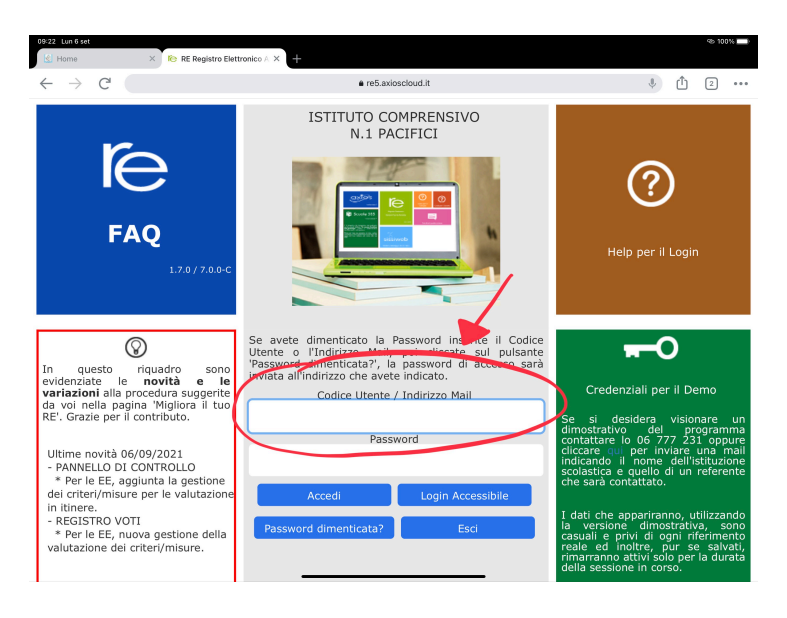

- cliccare su *Password dimenticata?* 

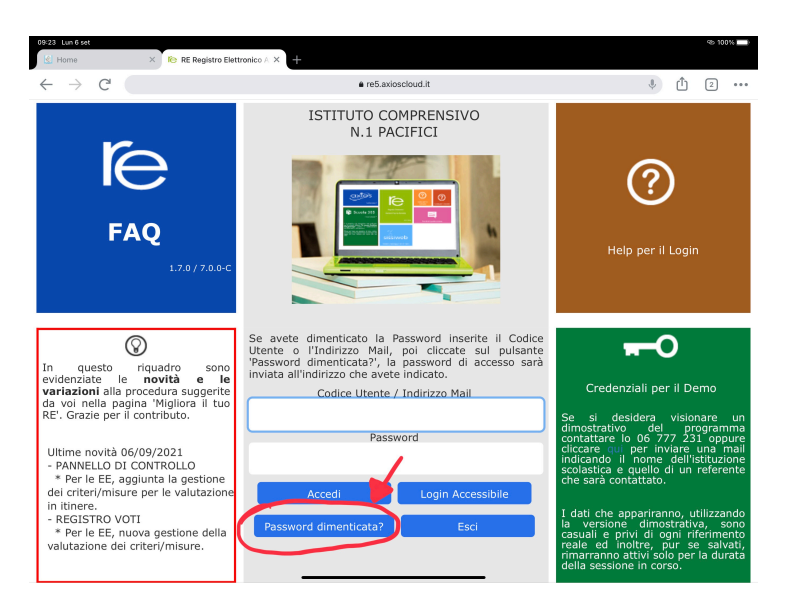

- riceverete un'email con le credenziali (Codice utente e Password) per accedere al RE. Una volta effettuato il primo accesso sarà possibile modificare la Password

| No nome                                                                                                    | RE-Failingina ^                        |                             |                                                                  |                                               |                 |  |
|----------------------------------------------------------------------------------------------------|----------------------------------------|-----------------------------|------------------------------------------------------------------|-----------------------------------------------|-----------------|--|
| $\leftrightarrow$ $\rightarrow$ C $\sim$                                                                     |                                        | a family.axioscloud.it      |                                                                  | ê († 2                                        | •••             |  |
| ISTITUTO COMP                                                                                                | PRENSIVO                               | (Genitore/Tutore)           | © (†)<br>()<br>()<br>()<br>()<br>()<br>()<br>()<br>()<br>()<br>( | ¢⊠ <sup>S</sup> D                             | 650)            |  |
| SCUOLA-FAMIGLIA                                                                                              | 2021/2022 PRIMO QUADRIMESTRE/TRIMESTRE |                             |                                                                  |                                               |                 |  |
|                                                                                                    | ni Anagrafico Curriculu                | um Orario Assenze Autorizz  | azioni Pagella<br>Docent                                         | o Registro Materiale Pr<br>e Classe Didattico | renoti<br>Collo |  |
| d'                                                                                                    | Selezionare prima ur                   | n Alunno, poi selezionare i | dati da visualizzare cl                                          | iccando su una delle io                       | cone            |  |
| ೆ                                                                                                    |                                        |                             |                                                                  |                                               |                 |  |
| * Informativa COVID-19                                                                                       |                                        |                             |                                                                  |                                               |                 |  |
| Legenda simboli:<br>≰I Comunicazioni da<br>leggere<br>♂ Assenze da giustificare<br>☆ Permessi da autorizzare |                                        |                             |                                                                  |                                               |                 |  |

| 2021/2022                       |                | PRIMO QUADRIMEST | TRE/TRIMESTRE      |                 |                    |                        |                  |
|---------------------------------|----------------|------------------|--------------------|-----------------|--------------------|------------------------|------------------|
| zioni Anagrafico<br>Cambio Pasi | Curriculum Ora | rio Assenze Auto | rizzazioni Pagella | Registro R      | Registro<br>Slasse | Materiale<br>Didattico | Prenota<br>Collo |
| <sup>10</sup> Vecchia Passw     | ord            |                  |                    |                 | undo si            | ు<br>u una delle       | icone            |
|                                 | rd             |                  |                    |                 |                    |                        |                  |
|                                 |                |                  |                    |                 |                    |                        |                  |
| Ripeti Passwor                  | rd             |                  |                    |                 |                    |                        |                  |
| e<br>re                         |                |                  | ାର Salva           | <b>X</b> Chiudi |                    |                        |                  |
|                                 | _              | _                |                    | A childar       |                    |                        |                  |
|                                 |                |                  |                    |                 |                    |                        |                  |